# Anleitung zur digitalen Unterschrift

Einfach. Sicher. Digital.

NOM

### Anleitung zur digitalen Unterschrift

#### Gut vorbereitet ist doppelt gut gestartet.

- Haben Sie die Dokumente im Anhang Ihrer E-Mail geprüft?
- Haben Sie Ihren Pass griffbereit?
- Haben Sie sich ein Zeitfenster von 5-10 Minuten reserviert?
- Sind Sie ungestört und haben Sie eine stabile Internetverbindung?
- Haben Sie Ihr Smartphone oder Ihren Computer mit Webcam bereit?

Dann können wir mit der digitalen Unterschrift starten.

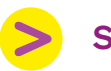

#### Schritt 1:

Um Ihre Dokumente digital zu unterzeichnen, klicken Sie auf den Link in der E-Mail, um zur Plattform unseres Partners zu gelangen (Intrum AG).

#### NEU: Digitale Unterschrift möglich

Sie haben ab sofort die Möglichkeit alle Dokumente mit der sogenannten «Qualifizierten elektronischen Unterschrift» digital zu unterzeichnen. Damit entfällt der Ausdruck und physische Versand der Dokumente. Sie unterzeichnen und versenden alles bequem und einfach von Ihrem Mobile Gerät aus.

Interessiert? Wir zeigen Ihnen wie es geht - ANLEITUNG oder DIREKT ZUR DIGITALEN UNTERSCHRIFT

bank-now.ch

NOV

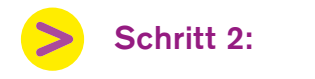

Hier finden Sie alle Vertragsunterlagen.

Es handelt sich um die gleichen Dokumente wie im Anhang Ihrer E-Mail.

| ng to sign the documents s                                                                                                    |                                                                                                    |                                                                                                    |                  |
|----------------------------------------------------------------------------------------------------|----------------------------------------------------------------------------------------------------|----------------------------------------------------------------------------------------------------|------------------|
| Nungsinstruktion DE                                                                                                    | Darleheovertrag-DE                                                                                                    |                                                                                                    |                  |
| 5 43                                                                                                    | - + AstronacZure                                                                                                    | •                                                                                                    |                  |
| Auszahlungsinstrukt<br>Darlahananahmer                                                                                                    | Ion - CREDIT-now Classic Nr.                                                                                                    |                                                                                                    |                  |
| Der Unterplativende erteit a<br>fögendemassen austabahlen<br>Satidierung bestehenden                                                                                                    | er 1939 nov AS de hetsåtor, den fattsleteg<br>Versige infølge Verechnung bei der BANK-nov                                                                                                    | des singer. Salvada in Hahe i<br>AG                                                                    | - CHF 10 300.00  |
| Verbase-Nr.                                                                                                    | Darlehensnehmer                                                                                                    | Betrag                                                                                                 |                  |
| )<br>Die aufgeführten Detrige wur<br>Tilgung von Verpflichlung<br>Verkragerbe                                                                                                    | n per Value 22.6.2024 terretreef und Können sich<br>en bei anderen Finanzierungsinstituten<br>Finanzierungsinstitut                                                                                                    | h bis pum effektiven Auszahlun<br>Betrug                                                               | gedalum ändern.  |
| De antjarlähter Detage eine<br>Tigung ver Verpflichlung<br>Verlagerfe                                                                                                    | he per Valda 22.6,2024 kensihet at k <b>henen ol</b><br>en bei andreen Franzieurspinstisken<br>Franzieurspinstisk                                                                                                    | h bis zum effektiven Auszahlun<br>Beinze                                                               | gedzium ändern.  |
|                                                                                                    | no per Vision 27 de 2004 tensobret un telenere nel<br>en bei andreen Transforungsinstitute<br>Franklorungstrochtel                                                                                                    | h bio zum elfiektiven Auszahlum<br>Betrag                                                              | gedatum ändern.  |
| De angelithen betoge even     Titgung ver Verpflohlung     Verbage-No.                                                                                                    | on per Valle 27 fil 2014 tensionel an Meneger ve<br>en bei adoren Transforungsinstitute<br>Franklissengelmättet                                                                                                    | Berzen effektiven Auszahlen<br>Betrag                                                                  | geblum Inden.    |
| De angestime betage een     Tippeg een Vergindetarg Verkagelik      Accasilute auf Bario-PP     Being     formerane: PL2 Ort                                                                                                    | on per Valla 27.0.2014 tensioner an Klennen sol<br>en bei noteren Tronsformungsinstituten<br>Franktenenginstitut                                                                                                    | Below                                                                                                  | gedelum ändern.  |
| Tapag en Verfictung     Verfagelen     Verfagelen     Verfage | en ger Vicke 27.0.004 kennen so<br>en bei underen Transformiginetisken<br>Fransformiginetiske<br>Kriefe                                                                                                    | h bis sum effektiven Aussunkum                                                                         | gedelum ändern.  |
| De argelâne berge een Egyag een Verpfectue Verbagele  Auszablues auf Banter/PR Bana Francesen PL2 OF Bana Banaroesmy-Nr. / DC1                                                                                                    | nn per Valda 27 de 2004 tenschert an Høregen og<br>en tigt andrenn Theodosungsforbilden<br>Franktisnegensättet<br>- Annte                                                                                                    | tala pun effettiven Avaphun<br>Bring<br>Dorf 100                                                       | gedalum 3ndem.   |
| Taylorg van Verpflehing     Taylorg van Verpflehing     Verpflehing     Auszahlung auf Bactor/PK     Bacg     fotorerane PL2 Of     B020 de Sam-Parknes     B020 de Sam-Parknes     D020 de Sam-Parknes     D020 de Sam-P | nn ger Vielle 22 f. 2004 kanschreit um Moneie sol<br>en bei weigene Pfendeningsindsteine<br>Friendlinungsmoßtel<br>Skeite                                                                                                    | h thi pur effektive Avaultur<br>Botrog<br>Doff 100                                                     | gubium 3milum.   |
| Taylorg van Verpflehing     Taylorg van Verpflehing     Verbagels     Auszahlung auf Backer/P Bacag     Auszahlung auf Backer/P Bacag     Auszahlung auf Backer/P Backer/P  | en ger Vielle 22.0.004 kennen sol<br>en bei webene Franzierungsmatteten<br>Franzierungsmattete<br>Skente                                                                                                    | bis om effekten Avachtun<br>Butny<br>Doff 100                                                          |                  |
| De antipolities bezoge eur      Tigung eer Vergflockung Verhagente      Auszahlung auf Bankor/P      Prog      Prog       | An per VALA 270,0004 beschert um Mones so<br>an bei anderen Transformigenstätten<br>Franklierungsmößtet<br>Skente<br>Ale<br>an der Skäffnanz af der Zesparkt au Halt aus<br>einen Baltifnanz af der Zesparkt au Halt aus                                                                                                    | bis zum effektiven Avaalitium<br>Beinng<br>Doff 100<br>Doff 100                                        | gation John      |
| De antgelikten beroge wer<br>Tigung ein Vergflockung<br>Verkagente<br>Auszahlung auf Barker/P<br>Bring<br>Bring<br>Bring des Rain-Perkense<br>Derenden Rain-Perkense<br>Derenden Rain                                                                                                    | An per VALA 270,0004 beschert um Mones so<br>an bei webene Transformigenetisten<br>Französierungsmößlit<br>Cistente<br>An<br>Dis on BANK-one af der Zeitzer für wirklichen<br>soch der BANK-one af der Zeitzer für wirklichen<br>bescher Daller, führe konft der Unscherungsberting<br>beröch Zeitzer, sollte ein opt der zeitzer sonnung ber | bin um effektion Avaalituu<br>Beinag<br>Dorf 100<br>Dorf 100                                           | pdure solars     |
| De engelishere betrege ever      Tigung ein Verpflichung Verlagenbe      Auszahlung auf Backer/P  Batrog      Auszahlung auf Backer/P  Batrog      Auszahlung      Auszahlung       | An per VALA 27.004 tensioned an Menege set<br>an bei inderen Transformaginabilität<br>Transformaginabilit<br>Charles<br>24.<br>25.<br>26.<br>26.<br>26.<br>26.<br>26.<br>26.<br>26.<br>26                                                                                                    | h bis pun effektiven Avastrikun<br>Behrap<br>Doff 100<br>Nuarfung prograaf verden Es                   | pdatum index.    |
| Acception the spectrum     Typing and Verpfletting     Verpignets     Verpignets     Verpig | An yer VEAR 27 0.2004 tensitivet an Menner ver<br>en bei inderen Transformgelastikken<br>Fransformgelastikken<br>Skatels<br>24.<br>20. Der BANFinder af Ser 240pert der Vielstein<br>Nutgen bein Anatokingskologische Unterstein kan<br>beide Datus felle einder der Untersteinung bei                                                        | h bis som effettere Avestriker<br>Bebrer<br>Doff 100<br>vaartung opgaart verden Es<br>um integrot.     | policies indexes |
| De antgelikten berope wer<br>Tigung ein Versthebung<br>Verlagerik<br>Auszahlung auf Berter/PF<br>Betrag<br>Status<br>Marcashing auf Berter/PF<br>Betrag<br>Marcashing auf Berter/PF<br>Betrag<br>Marcashing auf Berter/PF<br>Betrag<br>Marcashing auf Berter/PF<br>Betrag<br>Marcashing auf Berter/PF<br>Betrag<br>Marcashing auf Berter/PF<br>Betrag<br>Marcashing auf Berter/PF<br>Betrag<br>Marcashing auf Berter/PF<br>Marcashing auf Berter/PF<br>Marc                                                                                                    | An per VALA 27.004 benchmal an Mennen so<br>an bei andreen Transformiginetitien<br>Fransformiginetitien<br>Colombi<br>Ale<br>Ale<br>Ale<br>Ale<br>Ale<br>Ale<br>Ale<br>Ale                                                                                                    | Bring Hindeben Avaalitus<br>Bring<br>Colf 100<br>Colf 100<br>Naartug ingesat verder. Bi<br>un entgent: | pedalum stelem   |

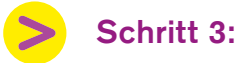

Sind die Dokumente korrekt, dann klicken Sie auf **«OK»**, um die Videoidentifikation und anschliessend die digitale Unterschrift durchzuführen.

#### Warum Videoidentifikation?

Aus Sicherheitsgründen müssen Sie vor einer digitalen Unterschrift eindeutig identifiziert werden. Hierzu setzen wir die Videoidentifikation ein.

Bitte halten Sie dafür Ihren Pass bereit.

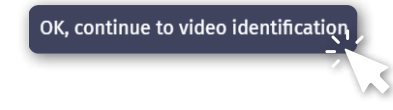

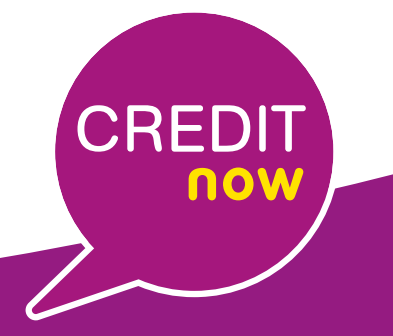

bank-now.ch

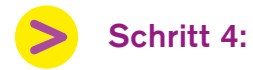

Vor dem Start der Videoidentifikation können Sie zwischen einer Identifikation per Smartphone oder per Computer und Webcam wählen.

| experts guide you through the identification<br>Install the IDnow app via QR<br>ode.         |
|----------------------------------------------------------------------------------------------|
| nstall the IDnow app via QR<br>ode.                                                          |
| In the QR code to the right to while a p for Android or IOS.                                 |
| will need to enter the following code tart the identification.                               |
|                                                                                              |
| stall the app 'IDnow Online-Ident' directly via the app<br>re:                               |
| App Store Coogle play                                                                        |
| aunch app and start<br>lentification                                                         |
| in the IDnow app on your smartphone and start the identification process with<br>r Ident-ID. |
| ir Ident-ID:                                                                                 |
|                                                                                              |

> \$

#### Schritt 5:

Unsere Mitarbeiterin oder unser Mitarbeiter begleitet Sie ab jetzt Schritt für Schritt von der Videoidentifikation bis zur digitalen Unterschrift.

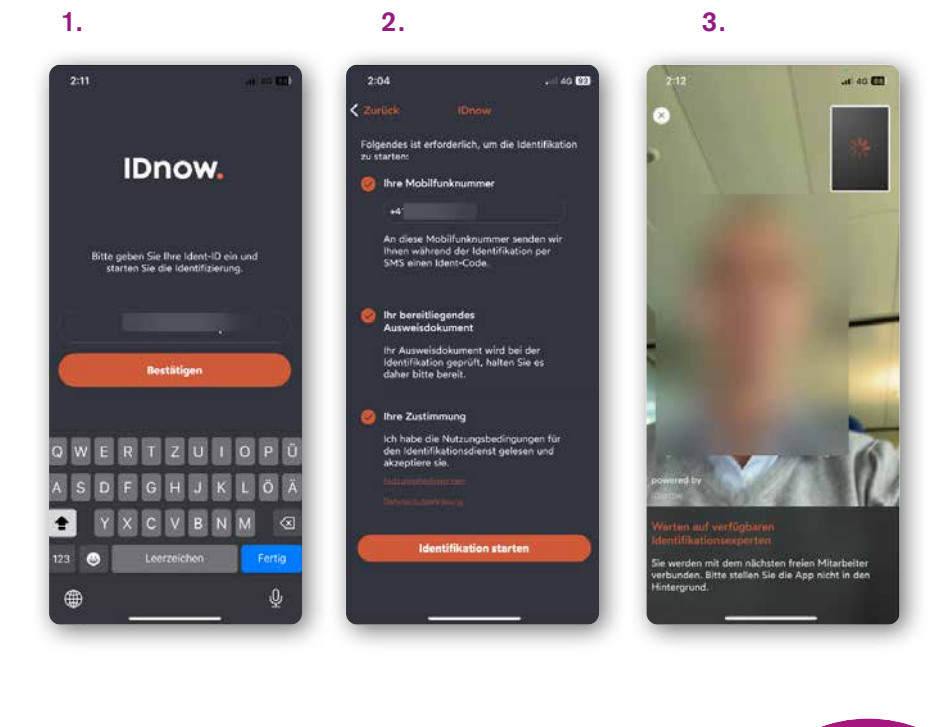

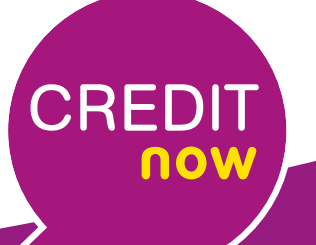

#### bank-now.ch

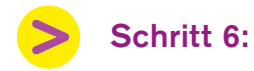

Sobald Sie alle Schritte durchlaufen haben, erhalten Sie per E-Mail Ihre digital unterzeichneten Dokumente.

Bitte beachten Sie, dass der Kreditvertrag erst dann rechtsgültig zustande kommt, wenn BANK-now den Vertragsabschluss und die Auszahlung des Kreditbetrags schriftlich bestätigt.

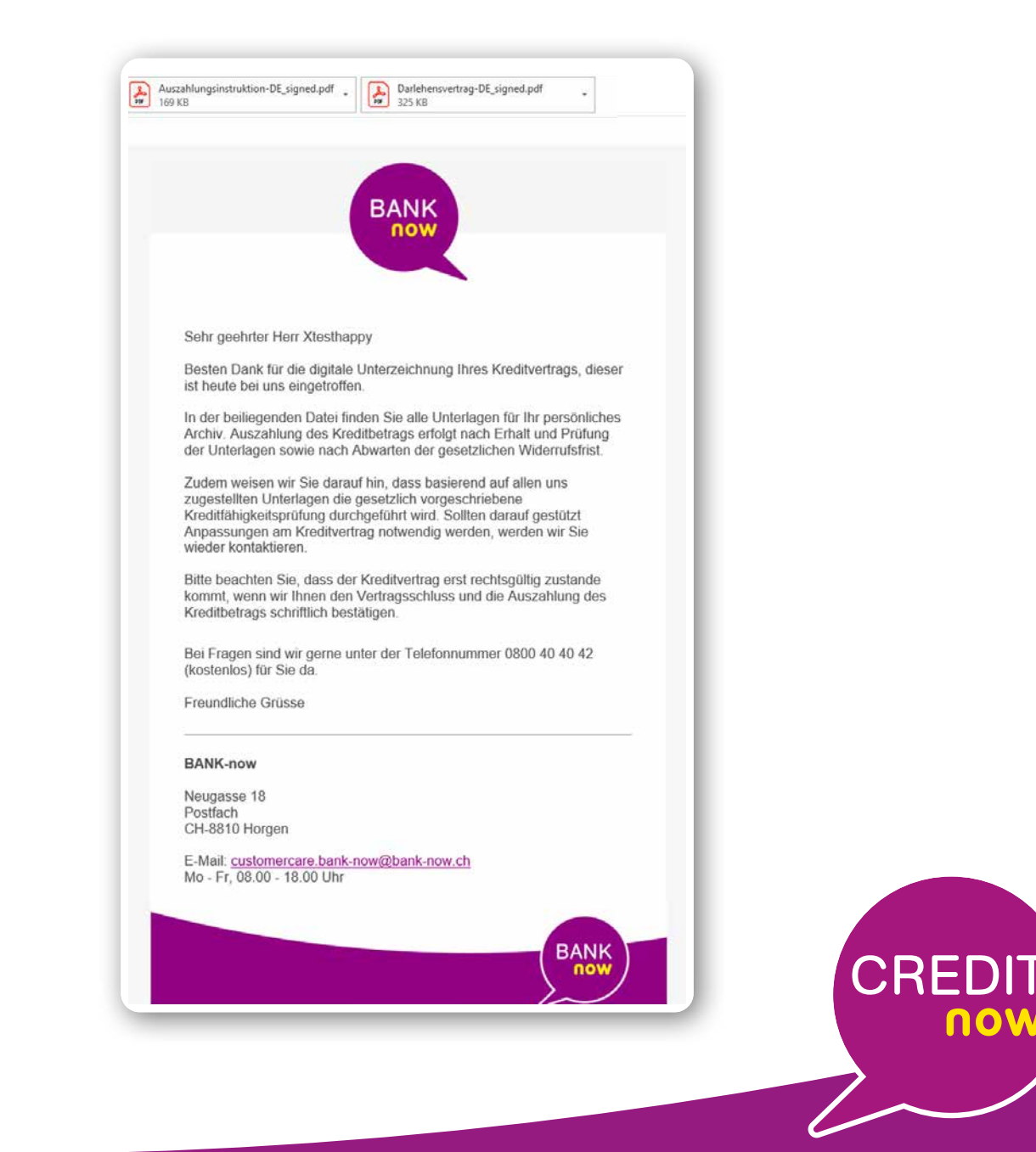

NOW

## Geschafft.

CREDIT

bank-now.ch